## Vejledning til Stenodden Sommerlands hjemmeside - login og forumsadgang © Stenodden 2019

|                                                                                                    | Opret login                                                                                                    |
|----------------------------------------------------------------------------------------------------|----------------------------------------------------------------------------------------------------|
| HA FOR MEDLEMMER V KONTAKT OS LOGIN<br>Oprydning på jolleplads /<br>bådtrailere skal fjernes                                                                     | I bjælken i hovedmenuen vælges:<br>1. Tryk på " <i>For medlemmer</i> "                                                             |
| Adgang til nyheder og fælles forum                                                                                                    | 2. Vælg " <b>Bruger</b> "                                                                                                    |
| Bruger Registrering                                                                                                    | 3. Vælg " <i>Registrering</i> "                                                                                                    |
| er og med asfa Kontingent gheder for gå- og cyke                                                                                                    |                                                                                                    |
| Brugernavn (obligatorisk) 🕝                                                                                                    | Udfyld alle de obligatoriske felter                                                                                                |
|                                                                                                    | e al y la une de congutoriske rener.                                                                                               |
| Fornavn                                                                                                    | Brugernavnet er det navn som vil fremgå i<br>forummet, som alle kan se.                                                            |
| Efternavn                                                                                                    | I bunden af registreringssiden skal                                                                                                |
| Adresse (Stenodden) (obligatorisk)                                                                                                    | persondataforordningen og betingelser læses og<br>godkendes for accept.                                                            |
| E-mail adresse (obligatorisk)                                                                                                    | Godkendes dette ikke, kan man ikke registreres.                                                                                    |
| Kodeord (obligatorisk)                                                                                                    | Tryk på ' <b>Registrering</b> ' når alle de obligatoriske<br>felter er udfyldt og betingelser er godkendt.                         |
| Confirm Kodeord (obligatorisk)                                                                                                    |                                                                                                    |
| Vis persondataforordningen Bekræft venligst at du er enig i vores persondataforordning Vis betingelser Accept af beskrivelse Registrering Login                  |                                                                                                    |
| Forside Foreningen - INFORMATION OM OMRADET - SOMMERHUSHANDEL FOR MEDLEMMER -<br>Registrering<br>☆ Registrering                                                  | Efter registrering vil siden informere om<br>bestillingen er modtaget, og du skal nu afvente<br>at din bestilling bliver godkendt. |
| Tak for din bestilling af login til Stenodden Sommerland hjemmeside.<br>Din bestilling bliver gennemgået og du vil modtage en mail når din<br>konto er godkendt. | Du vil modtage en mail, når kontoen er<br>godkendt.                                                                                |
| Tak for din tilmelding!<br>Din konto er nu godkendt.<br>Login på vores side<br>Konto Information<br>Din email dk<br>Dit brugemavn.                               | Når du modtager godkendelsen, så tryk på<br>" <i>Login på vores side</i> ", hvorefter du føres til<br>Stenoddens hjemmeside.       |

Vejledning til Stenodden Sommerlands hjemmeside - login og forumsadgang © Stenodden 2019

| Login                                                                                                    | Indtast den mailadresse du oplyste ved<br>registrering og det tilhørende kodeord.<br>Tryk på ' <i>Login</i> .<br>Har du glemt dit kodeord, kan du bestille et nyt ved<br>at trykke på " <i>Har du glemt dit kodeord?</i> "                                                                                                    |
|----------------------------------------------------------------------------------------------------|----------------------------------------------------------------------------------------------------|
| Login Opret login<br>Har du glemt dit kodeord?                                                                                                    | For at ændre dit kodeord, bedes du venligst indtaste din<br>mailadresse eller brugernavn nedenfor<br>Indtast dit brugernavn eller mailadresse<br>Nulstil mit kodeord<br>Du oplyser din mailadresse og får en mail hvor du<br>skal klikke på ' <i>Nulstil mit kodeord</i> '.<br>Herefter sendes du til hjemmesiden hvor du oplyser<br>et nyt kodeord, som skal bekræftes 1 gang.<br>Har du endnu ikke oprettet et login, kan du trykke på<br>" <i>Opret login</i> " hvorefter du kommer til<br>registreringssiden. |
| FORSIDE       FORENINGEN ← INFORMATION ON OMRADET ← SOMMERNUSHARDEL       FOR HEELEMMER ← KONTANT ← FORUM<br><br><br><br><br>FOR HEELEMMER ← KONTANT ← FORUM<br><br><br><br>FOR HEELEMMER ← KONTANT ← FORUM<br><br><br>FOR HEELEMMER ← KONTANT ← FORUM<br><br><br>FOR HEELEMMER ← KONTANT ← FORUM<br><br><br><br>FOR HEELEMMER ← KONTANT ← FORUM | Efter login, sendes du til punktet ' <i>Oversigt</i> ' på<br>hjemmesiden.<br>I menupunktet " <i>For medlemmer</i> " er der nu flere<br>undersider med information som du kan vælge<br>at se.<br>Derudover er der kommet et punkt mere som<br>hedder ' <i>Forum</i> ' i hovedmenuens højre side, samt<br><i>'Log ud'</i> .                                                                                                    |

Vejledning til Stenodden Sommerlands hjemmeside - login og forumsadgang © Stenodden 2019

SÅDAN BRUGER DU FORUM

| FOR MEDLEMMER - KONTAK FORUM                                                                                                    | Når du er logget ind, så klik på ' <i>Forum</i> ' for at<br>åbne adgang til forummet.                                                                                                    |
|----------------------------------------------------------------------------------------------------|----------------------------------------------------------------------------------------------------|
| Form       Abonnemeter       Aktiviteter         Image: Standaden Sommerland Forum       Standaden Sommerland Forum         Standaden Sommerland Forum         Democratic Sommerland Forum         Image: Standaden Sommerland Forum       Soft         Image: Standaden Sommerland Forum       Soft         Image: Standaden Sommerland Forum       Soft         Image: Standaden Sommerland Forum       Soft         Image: Standaden Soft       Soft         Image: Standaden Soft | <ul> <li>Inde i forummet er der forskellige kategorier af emner som man kan skrive i.</li> <li>Klik på den ønskede overskrift for at se de indlæg som er lavet.</li> <li>Klik på '<i>Nyt emne</i>' hvis du ønsker at oprette et indlæg.</li> <li>Nederst på siden kan du klikke på '<i>Abonnér på dette forum</i>' hvis du ønsker at få en mail om nye indlæg i denne kategori.</li> </ul> |
| Nyt Emne         Emne:       Her skriver du navnet på dit indlæg         B       I       U       ≪ ▲ ▼ 臣 臣 華 聖 臣 主 童 肇 ②         Her skriver du hvad dit indlæg handler om.         P         Abonnér på dette emne.                                                                                                    | Når du har valgt ' <i>Nyt emne</i> ':<br>Se markeringer med rød kasse.<br>Nederst på siden kan du klikke på ' <i>Abonnér på dette emne</i> ' hvis du ønsker at få en mail om kommentarer på dette emne.<br>Tryk på ' <i>Indsend</i> ' når dit indlæg er klar.<br>Tryk på ' <i>Afbryd</i> ' hvis du har fortrudt dit indlæg.                                                                |
| Forum         G         Forum         Abonnementer         Aktivitet         ♂ Stenodden Sommerland Forum                                                                                                    | <ul> <li>I topmenuen er der 3 muligheder;</li> <li><i>Forum</i> - som bringer dig til forsiden af forummet.</li> <li><i>Abonnementer</i> - som viser dig en oversigt over de kategorier og indlæg som du abonnerer på</li> <li><i>Aktivitet</i> - som viser en oversigt over de seneste 14 dages aktiviteter i forummet</li> </ul>                                                         |

Du ønskes rigtig god fornøjelse med forummet!